VER:1.2 | 28.04.2017

# ABB-Welcome

# M2303 Unidade de segurança

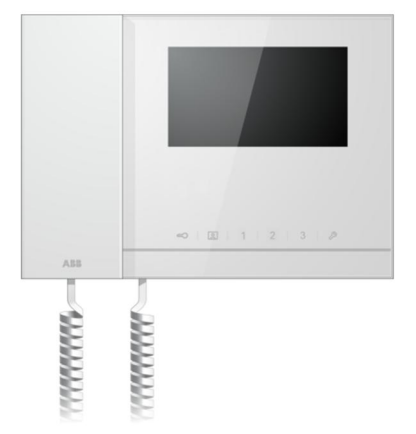

| 1 | Seguranç   | ça4                                    |
|---|------------|----------------------------------------|
| 2 | Utilização | prevista4                              |
| 3 | Ambiente   |                                        |
|   | 3.1        | Dispositivos ABB4                      |
| 4 | Utilização |                                        |
|   | 4.1        | Operação normal6                       |
|   | 4.1.1      | Elementos de controlo6                 |
|   | 4.1.2      | Ecrã de boas-vindas e barra de         |
|   |            | estado8                                |
|   | 4.2        | Ações de controlo10                    |
|   | 4.2.1      | Chamada recebida / Durante uma         |
|   |            | chamada10                              |
|   | 4.2.2      | Configurações do ecrã durante          |
|   |            | chamadas12                             |
|   | 4.2.3      | Modo de interceção13                   |
|   | 4.2.3.1    | Definições VIP15                       |
|   | 4.2.4      | Comunicação18                          |
|   | 4.2.5      | Vigilância21                           |
|   | 4.2.6      | Interruptor atuador                    |
|   | 4.2.7      | Lista de utilizadores23                |
|   | 4.2.8      | Historial25                            |
|   | 4.2.9      | Configurações (básicas)29              |
|   | 4.2.9.1    | Configurações de tom de toque29        |
|   | 4.2.9.2    | Configurações do volume                |
|   | 4.2.9.3    | Configurações de data e hora31         |
|   | 4.2.9.4    | Outras configurações                   |
|   | 4.2.9.5    | Configurações de idioma33              |
|   | 4.2.9.6    | Informação                             |
|   | 4.2.10     | Configurações (avançadas)35            |
|   | 4.2.10.1   | Configurações do interruptor atuador36 |
|   | 4.2.10.2   | Configurações do botão de              |
|   |            | programação38                          |
|   | 4.2.10.3   | Gestão da lista de utilizadores        |
|   | 4.2.10.4   | Configurações do código de             |
|   |            | chamada43                              |
|   |            |                                        |

|   | 4.2.10.5<br>4.2.10.6 | Configurações da palavra-passe<br>Reset padrão de fábrica | 44<br>45 |
|---|----------------------|-----------------------------------------------------------|----------|
|   | 4.2.10.7             | Redefinir password e Limpar todos                         |          |
|   |                      | os dados                                                  | 46       |
|   | 4.3                  | Limpeza                                                   | 47       |
|   | 4.4                  | Ajustar o dispositivo                                     | 48       |
| 5 | Dados té             | cnicos                                                    | 49       |
| 6 | Montager             | n/Instalação                                              | 50       |
|   | 6.1                  | Requisitos para a instalação elétrica                     | 50       |
|   | 6.2                  | Instruções gerais de instalação                           | 51       |
|   | 6.3                  | Montagem                                                  | 52       |
|   |                      | -                                                         |          |

### 1 Segurança

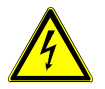

### Aviso

### Tensão elétrica!

No caso de contacto direto ou indireto com peças condutoras de tensão, há uma perigosa passagem de corrente pelo corpo.

As consequências podem ser o choque elétrico, queimaduras ou a morte.

- Antes da montagem e da desmontagem, desligar a tensão da rede!
- Somente o pessoal especializado deve executar os trabalhos na rede 110-240 V!

# 2 Utilização prevista

O dispositivo M2303 é parte integrante do sistema intercomunicador ABB-Welcome e funciona exclusivamente com componentes deste sistema. O dispositivo apenas pode ser instalado em locais secos no interior.

### 3 Ambiente

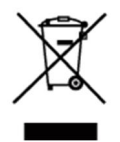

### Tenha em consideração a proteção do ambiente!

Os dispositivos elétricos e eletrónicos usados não devem ser eliminados juntamente com o lixo doméstico.

O dispositivo contém matérias primas valiosas que podem ser recicladas. Assim, efetue a eliminação do dispositivo num local de recolha adequado.

### 3.1 Dispositivos ABB

Todos os materiais de embalagem e dispositivos da ABB possuem as marcações e selos de teste para eliminação correta. Proceda sempre à eliminação do material de embalagem e dos dispositivos elétricos e respetivos componentes através de centros de recolha e empresas de eliminação autorizados.

Os produtos da ABB cumprem os requisitos legais, incluindo a legislação que regula os dispositivos elétricos e eletrónicos e a norma REACH.

(Diretivas da UE 2002/96/CE REEE e 2002/95/CE RoHS)

(Norma REACH da UE e legislação para a implementação da norma (CE) N.º 1907/2006)

# 4 Utilização

- 4.1 Operação normal
- 4.1.1 Elementos de controlo

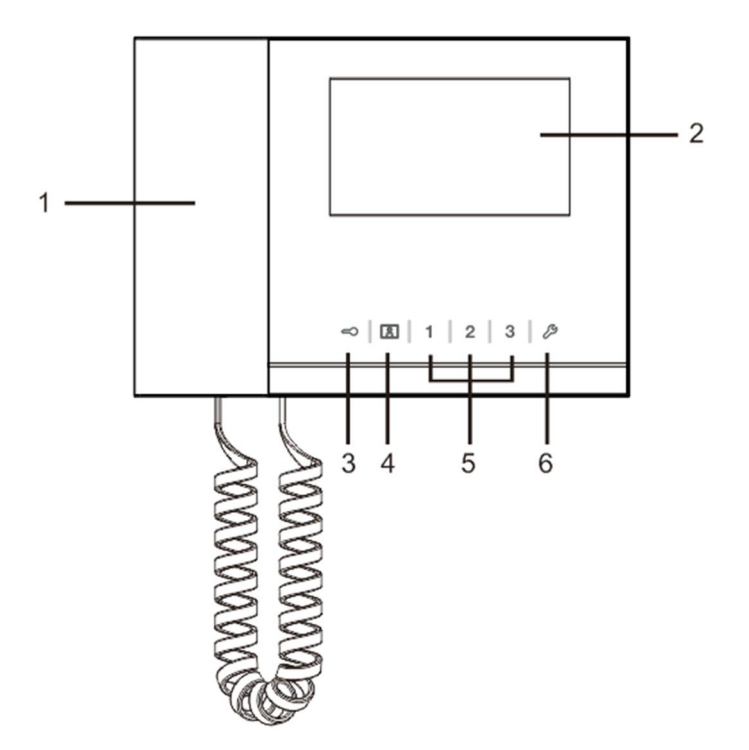

Fig. 1 Visão geral dos botões de controlo

| N.º | Função                                                                   |
|-----|--------------------------------------------------------------------------|
| 1   | Handset (Telefone)                                                       |
|     | Quando receber uma chamada, pegue no telefone para ativar a              |
|     | comunicação no espaço de 30 segundos e desligue o telefone para          |
|     | terminar a chamada.                                                      |
| 2   | 4.3" Touch screen (Ecrã tátil de 4,3").                                  |
| 3   | Unlock button (Botão de desbloqueamento)                                 |
|     | Prima este botão para abrir a porta a qualquer momento.                  |
|     | Se o LED piscar lentamente, significa uma chamada recebida.              |
|     | Se o LED piscar rapidamente, significa que o sistema está ocupado ou que |
|     | a porta está aberta excedendo o tempo definido (O sensor deverá estar    |
|     | ligado).                                                                 |
| 4   | Surveillance button (Botão de videovigilância)                           |
|     | Em modo de espera, prima este botão para visualizar a estação exterior   |
|     | predefinida.                                                             |
| 5   | Programmable button 1,2,3 (Botão programável 1, 2, 3)                    |
|     | 5A *Botões programáveis para funções adicionais, como por exemplo,       |
|     | controlar o interruptor atuador.                                         |
|     | 5B A função predefinida do botão 1 é a abertura do trinco ligado a uma   |
|     | estação exterior (COM-NC-NO)                                             |
| 6   | System setting button (Botão de configuração do sistema)                 |
|     | Acede à configuração do sistema para configurar diversas funções do      |
|     | dispositivo.                                                             |

\*Para a utilização, contacte o seu instalador elétrico.

### 4.1.2 Ecrã de boas-vindas e barra de estado

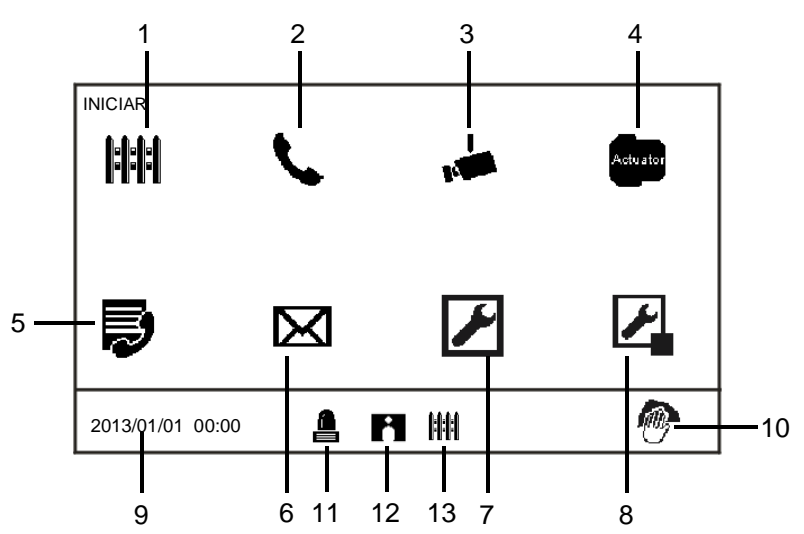

### Fig. 2 Início

| No ecra | ã inicial, | estão | disponíveis | as seguintes | funções: |
|---------|------------|-------|-------------|--------------|----------|
|---------|------------|-------|-------------|--------------|----------|

| te eera merai, |                                                                           |
|----------------|---------------------------------------------------------------------------|
| N.º            | Função                                                                    |
| 1              | Intercept (Interceção)                                                    |
|                | - Prima este botão para aceder às configurações de interceção.            |
| 2              | Communication (Comunicação)                                               |
|                | - Prima este botão para aceder ao menu de comunicação                     |
| 3              | Surveillance (Vigilância)                                                 |
|                | Em modo de espera, prima este botão para visualizar a estação exterior    |
|                | predefinida.                                                              |
| 4              | Switch actuator (Interruptor atuador)                                     |
|                | - Prima este botão para aceder ao menu do interruptor atuador e ativar os |
|                | atuadores existentes.                                                     |
| 5              | User list (Lista de utilizadores)                                         |
|                | - Toque neste botão e verifique a lista de contactos.                     |
| 6              | History (Historial)                                                       |
|                | - Prima este botão para aceder ao menu do historial. Todos os eventos e   |
|                | alarmes das estações interiores podem ser encontradas aqui.               |
| 7              | System settings (Configurações do sistema) -(básicas)                     |
|                | - Prima este botão para configurar algumas funções básicas do             |
|                |                                                                           |

|    | dispositivo. por exemplo, tom de toque, volume e idioma local.           |
|----|--------------------------------------------------------------------------|
| 8  | System settings (Configurações do sistema)-(avançadas)                   |
|    | - Prima este botão para configurar várias funções avançadas do           |
|    | dispositivo, por exemplo. configuração do interruptor atuador e gestão   |
|    | da lista de utilizadores.                                                |
| 9  | Date and time (Data e hora)                                              |
|    | - Prima este botão para aceder às configurações de data e hora.          |
| 10 | Cleaning locking (Bloquei para limpeza)                                  |
|    | - Este ícone será exibido quando o ecrã estiver bloqueado para impedir   |
|    | que as funções sejam ativadas durante a limpeza.                         |
| 11 | Alarm history (Histórico de alarmes)                                     |
|    | - Este ícone será exibido quando estiverem disponíveis novas informações |
|    | de alarme no histórico de alarmes.                                       |
|    | - Toque neste ícone para exibir os eventos.                              |
| 12 | Call history (Histórico de chamadas)                                     |
|    | - Este ícone será exibido quando estiverem disponíveis novas informações |
|    | de chamadas no histórico de chamadas.                                    |
|    | - Toque neste ícone para exibir os eventos.                              |
| 13 | Intercept (Interceção)                                                   |
|    | - Este ícone será exibido quando a unidade de segurança se encontrar no  |
|    | modo de interceção.                                                      |
|    |                                                                          |

4.2 Ações de controlo

### 4.2.1 Chamada recebida / Durante uma chamada

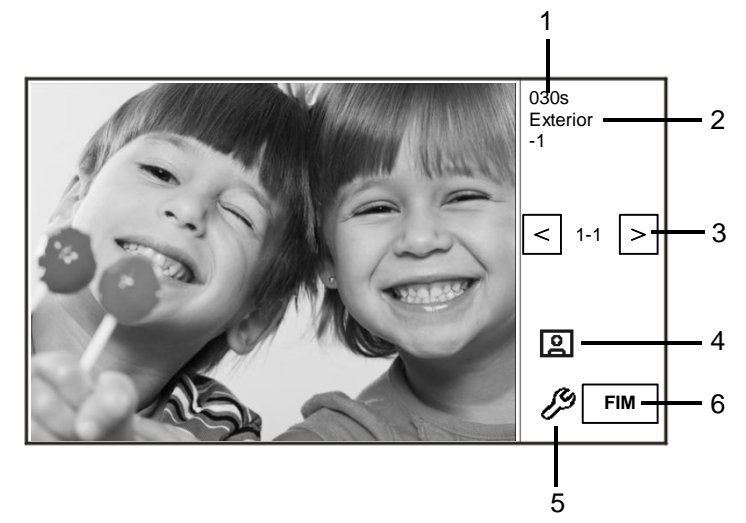

Fig. 3 Chamada de entrada da estação Exterior

Quando existe uma chamada da estação Exterior, estão disponíveis as seguintes funções:

| N.º | Função                                                         |
|-----|----------------------------------------------------------------|
| 1   | Tempo restante da ligação.                                     |
| 2   | Número de estações exteriores.                                 |
| 3   | Surveillance (Vigilância)                                      |
|     | Prima este botão para visualizar a câmara analógica da estação |
|     | exterior, caso exista.                                         |
| 4   | Snapshot (Captura de imagem)                                   |
|     | - Prima este botão para efetuar uma captura de imagem.         |
| 5   | Display settings (Definições do ecrã)                          |
|     | - Prima este botão para aceder às definições do ecrã.          |
| 6   | End the connection (Terminar a ligação).                       |

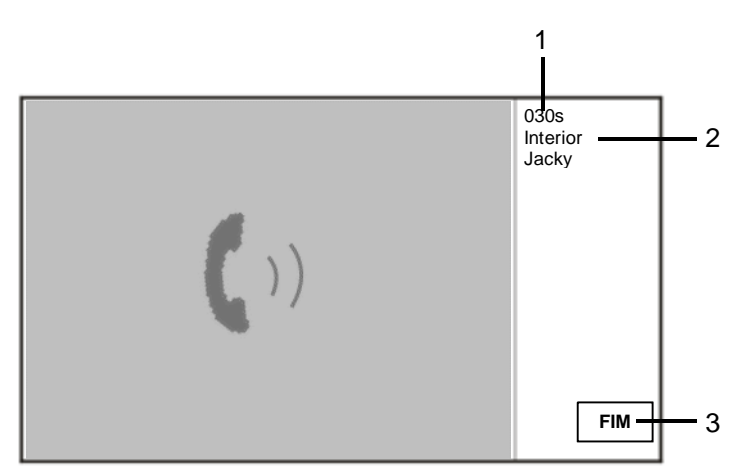

Fig. 5 Chamada de entrada da estação Interior

Quando existe uma chamada da estação Interior, estão disponíveis as seguintes funções:

| N.º | Função                                                                                                    |
|-----|----------------------------------------------------------------------------------------------------|
| 1   | Tempo restante para a ligação.                                                                                                    |
| 2   | Nome do usuário                                                                                                    |
|     | Se associado ao endereço físico da estação interior com com um nome de<br>utilizador na GESTÃO DA LISTA DE UTILIZADORES. Aqui será<br>apresentado o nome do utilizador e não o endereço físico ou o endereço<br>lógico. |
| 3   | Terminar a ligação.                                                                                                    |

### 4.2.2 Configurações do ecrã durante chamadas

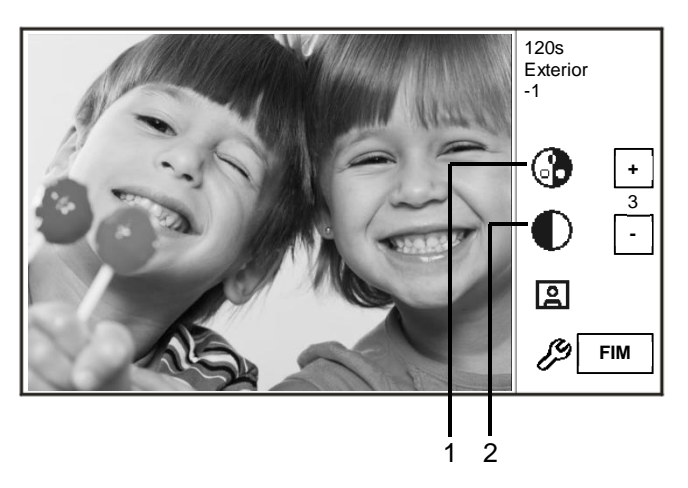

Fig. 6 Definições de ecrã durante chamadas

| As s | eguintes | funçõ | es estão | disponíveis | quando | premir c | botão | P |
|------|----------|-------|----------|-------------|--------|----------|-------|---|
|      |          |       |          |             |        |          |       |   |

| N.º | Funções                                                                     |
|-----|-----------------------------------------------------------------------------|
| 1   | Ajustar a saturação do ecrã através dos botões " Plus / Minus (Mais /       |
|     | Menos)".                                                                    |
| 2   | Ajustar o brilho do ecrã através dos botões " Plus / Minus (Mais / Menos)". |

n

### 4.2.3 Modo de interceção

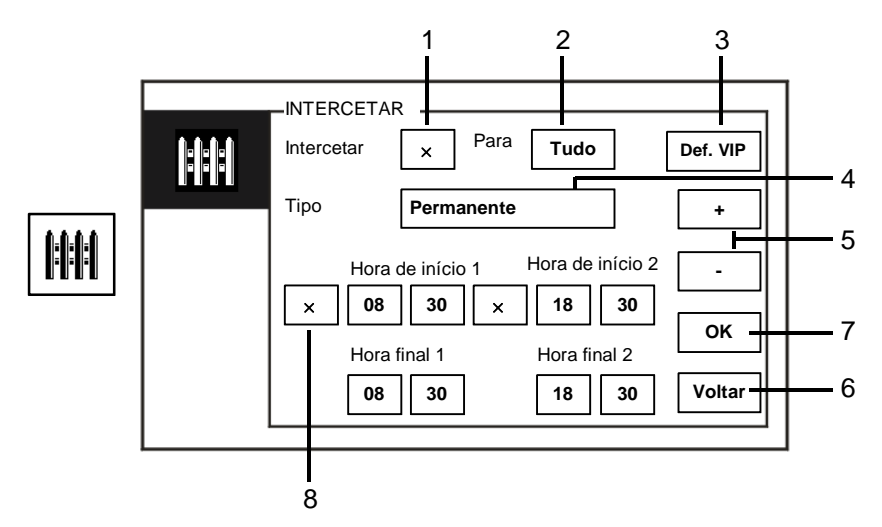

### Fig. 7 Modo de interceção

No ecrã "Intercetar", estão disponíveis as seguintes funções:

| N.º | Função                                                                    |
|-----|---------------------------------------------------------------------------|
| 1   | Marque a caixa para ativar ou desativar a função de interceção            |
| 2   | Marque a caixa para ativar a função de interceção para intercetar         |
|     | chamadas para todos os utilizadores ou a penas para utilizadores VIP      |
|     | - "Tudo" significa que a unidade de segurança irá intercetar chamadas     |
|     | para todos os utilizadores.                                               |
|     | - "VIP" significa que a unidade de segurança irá intercetar apenas        |
|     | chamadas para utilizadores VIP                                            |
| 3   | Def. VIP (disponível apenas quando existem utilizadores VIP)              |
|     | - Prima este botão para definir os utilizadores VIP.                      |
| 4   | Escolha o tipo de interceção marcando a caixa                             |
|     | - Estão disponíveis o modo "Permanente" e o modo "Repeat (Repetir)".      |
| 5   | Botões "Plus / Minus (Mais / Menos)".                                     |
| 6   | Voltar                                                                    |
|     | - Prima este botão para voltar ao ecrã inicial sem guardar as definições. |
| 7   | ОК                                                                        |
|     | - Prima este botão para guardar as definições.                            |

| 8 | No modo "Repeat (Repetir)", os temporizadores devem ser ativados          |
|---|---------------------------------------------------------------------------|
|   | marcando a caixa de verificação.                                          |
|   | - Quando o temporizador estiver ativado, defina a hora de início e a hora |
|   | final com os botões "Plus / Minus (Mais / Menos)".                        |
|   | - Antes de ajustar a "Hour (Hora)" ou os "Minute (Minutos)", o intervalo  |
|   | ativo estará realçado em azul                                             |
|   | - Hora final > Hora de início                                             |

A função pode ser definida apenas através da unidade de segurança.

### 4.2.3.1 Definições VIP

Prima Def. VIP

para definir os utilizadores VIP. Podem ser adicionadas 64 entradas.

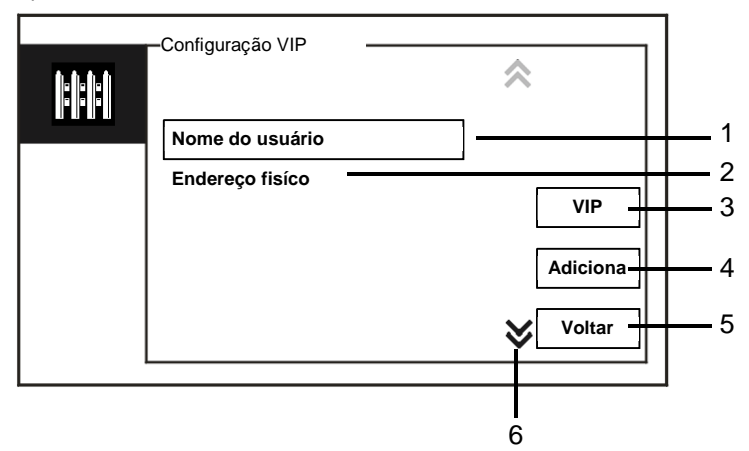

### Fig. 8 Definições VIP

Estão disponíveis as seguintes funções:

| N.º | Funções                                                               |
|-----|-----------------------------------------------------------------------|
| 1   | Selecione "Nome do usuário", prima o botão "Adiciona" e adicione      |
|     | os nomes dos novos utilizadores VIP (a partir da lista de contactos). |
| 2   | Selecione "Endereço fisíco", prima o botão "Adiciona" e adicione os   |
|     | endereços físicos dos novos utilizadores VIP.                         |
| 3   | "VIP"                                                                 |
|     | - Prima o botão "VIP" para verificar a lista VIP.                     |
| 4   | "Adiciona"                                                            |
|     | - Prima o botão "Adiciona" para adicionar novos utilizadores VIP.     |
| 5   | "Voltar"                                                              |
|     | - Prima "Voltar" para voltar ao ecrã "Intercetar".                    |
| 6   | " Scroll (Deslocamento)"                                              |
|     | - Mude para outras definições tocando na caixa de deslocamento.       |

| Prima | para definir os | utilizadores VIP. |   |        |            |
|-------|-----------------|-------------------|---|--------|------------|
|       |                 | -Lista VIP        | * | 1/5    |            |
|       |                 | Alexander.G       |   |        | 1          |
|       |                 | Bodin.K           |   |        |            |
|       |                 | Christian.G       |   | Ver    | <u>2</u>   |
|       |                 | Elizabeth.G       |   | Apagar | 3          |
|       |                 | Tom               |   |        |            |
|       |                 |                   | ♦ | Voltar | <u>↓</u> 4 |
|       |                 |                   |   |        |            |

### Fig. 9 Lista VIP

O menu "Lista VIP" tem as seguintes funções:

| N.º | Funções                                                                     |
|-----|-----------------------------------------------------------------------------|
| 1   | Lista VIP                                                                   |
|     | - Exibe todos os utilizadores VIP.                                          |
| 2   | "Ver"                                                                       |
|     | - Prima este botão para exibir informações específicas dos utilizadores VIP |
|     | selecionados.                                                               |
| 3   | "Apagar"                                                                    |
|     | - Prima este botão duas vezes para eliminar os utilizadores VIP             |
|     | selecionados.                                                               |
| 4   | "Voltar"                                                                    |
|     | - Prima este botão para voltar ao menu de definições VIP.                   |

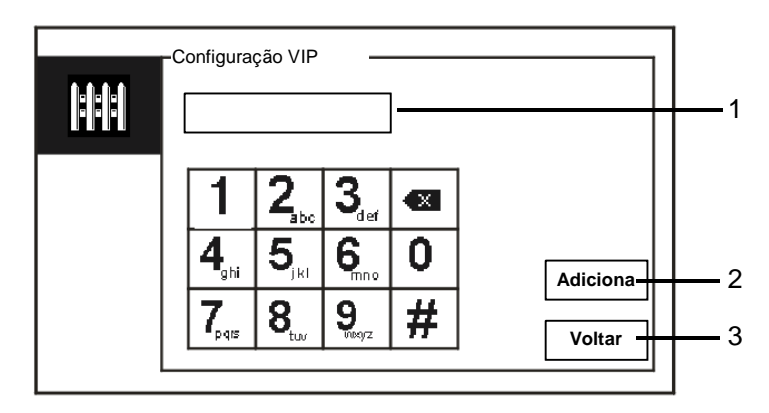

Selecione "Endereço físico" e prima o botão "Adiciona" para aceder ao menu "Adiciona".

Fig. 10 Adicionar utilizadores VIP por endereço físico

| N.º | Funções                                                               |  |  |
|-----|-----------------------------------------------------------------------|--|--|
| 1   | Introduza o endereço físico com o teclado numérico.                   |  |  |
| 2   | "Adiciona"                                                            |  |  |
|     | - Prima este botão para adicionar um novo utilizador VIP. Introduza o |  |  |
|     | endereço físico correto antes de premir este botão.                   |  |  |
| 3   | "Voltar"                                                              |  |  |
|     | - Prima este botão para voltar ao menu de definições VIP.             |  |  |

### 4.2.4 Comunicação

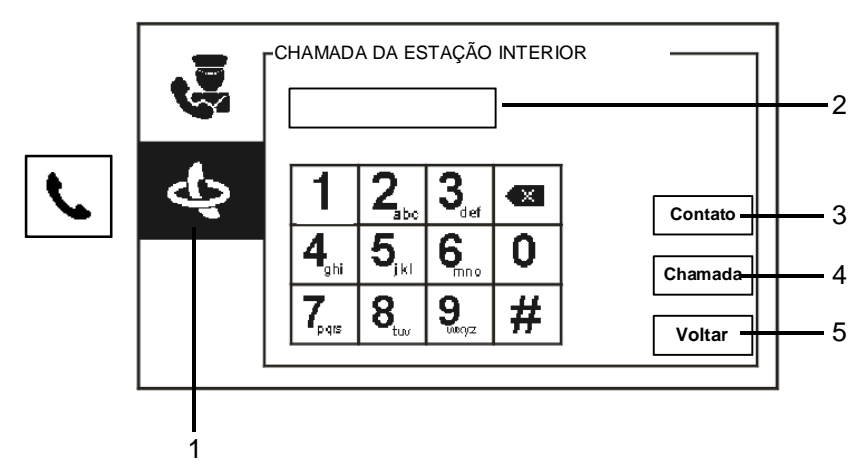

Fig. 11 Chamada da estação interior

| O menu | "chamada | da estação | interior" ter | n as seguintes | funções: |
|--------|----------|------------|---------------|----------------|----------|
|        |          |            |               |                |          |

| N.º | Funções                                                               |
|-----|-----------------------------------------------------------------------|
| 1   | Clique em "Chamada da estação interior".                              |
| 2   | Introduza o endereço físico ou o endereço lógico para efetuar uma     |
|     | chamada para uma estação interior. (selecione o endereço físico ou o  |
|     | endereço lógico nas definições de chamada)                            |
| 3   | "Contato"                                                             |
|     | Prima o botão "Contato" para exibir a lista de contactos e efetue uma |
|     | chamada diretamente por nome de utilizador.                           |
| 4   | "Chamada"                                                             |
|     | - Prima este botão para efetuar uma chamada depois de introduzir o    |
|     | número.                                                               |
| 5   | "Voltar"                                                              |
|     | - Prima este botão para voltar ao ecrã inicial.                       |

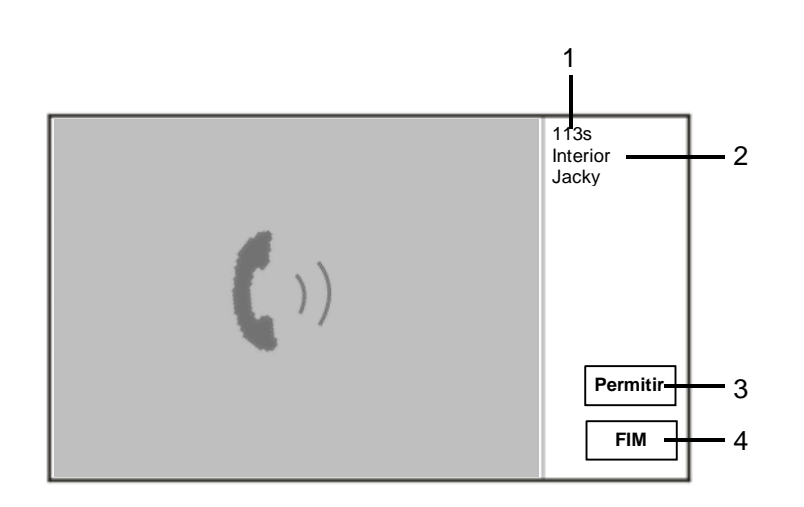

Fig. 12 Chamada para a estação Interior

Quando existe uma chamada da unidade de segurança para a estação Interior, estão disponíveis as seguintes funções:

| N.º | Funções                                                                  |
|-----|--------------------------------------------------------------------------|
| 1   | Tempo restante para a ligação.                                           |
| 2   | Nome do usuário                                                          |
|     | Se associado ao endereço físico da estação interior com com um nome de   |
|     | utilizador na GESTÃO DA LISTA DE UTILIZADORES. Aqui será                 |
|     | apresentado o nome do utilizador e não o endereço físico ou o endereço   |
|     | lógico.                                                                  |
| 3   | Se a estação Interior atender a chamada, a unidade de segurança          |
|     | apresenta " permitir", quando premir " Permitir", a unidade de segurança |
|     | envia a imagem associada à interface da câmara para a estação interior e |
|     | a unidade de segurança.                                                  |
| 4   | Terminar a ligação.                                                      |

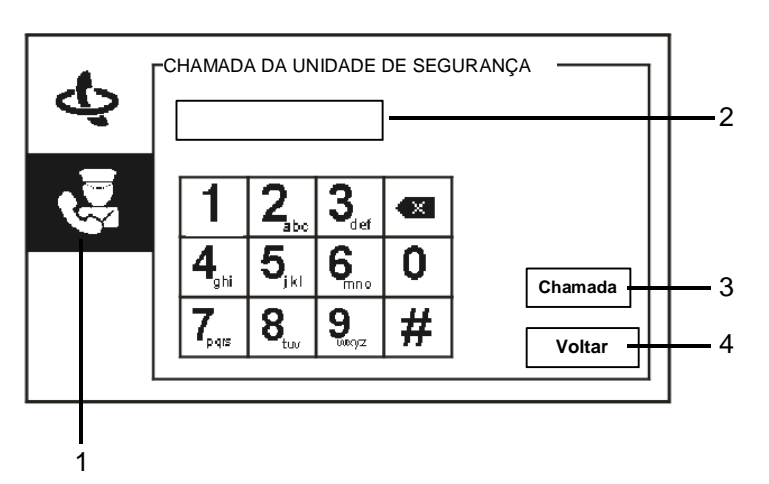

Fig. 13 Chamada da unidade de segurança

| O menu "Chamada unidade de seguranca" tem as seguintes f | funcões | ;: |
|----------------------------------------------------------|---------|----|
|----------------------------------------------------------|---------|----|

| N.º | Funções                                                                   |
|-----|---------------------------------------------------------------------------|
| 1   | Clique em "Chamada unidade de segurança.                                  |
| 2   | Introduza um endereço da unidade de segurança.                            |
|     | Se a unidade de segurança chamada estiver localizada no mesmo edifício,   |
|     | prima o número de 1 a 9 para efetuar a chamada.                           |
|     | Se a unidade de segurança chamada não estiver localizada no mesmo         |
|     | edifício, prima o número do edifício + o endereço da unidade de segurança |
|     | para efetuar uma chamada, por exemplo, edifício N.º (1 a 60) + endereço   |
|     | da unidade de segurança (1 a 9).                                          |
| 3   | "Chamada"                                                                 |
|     | - Prima este botão para efetuar uma chamada depois de introduzir o        |
|     | número.                                                                   |
| 4   | "Voltar"                                                                  |
|     | - Prima este botão para voltar ao ecrã inicial.                           |

### 4.2.5 Vigilância

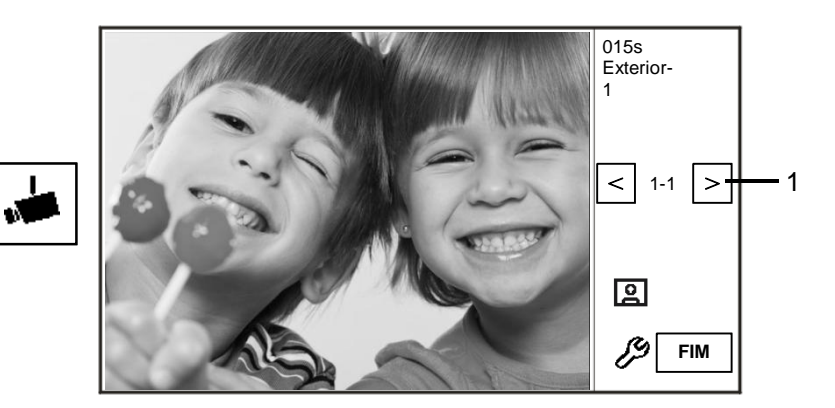

### Fig. 14 Vigilância

Prima o botão para vigiar a estação exterior predefinida. Estão disponíveis as seguintes funções:

| N.º | Funções                                                             |
|-----|---------------------------------------------------------------------|
| 1   | Prima este botão para vigiar a estação exterior seguinte.           |
| 2   | Utilize o telefone para estabelecer uma ligação áudio com a estação |
|     | exterior à qual está ligado.                                        |

### 4.2.6 Interruptor atuador

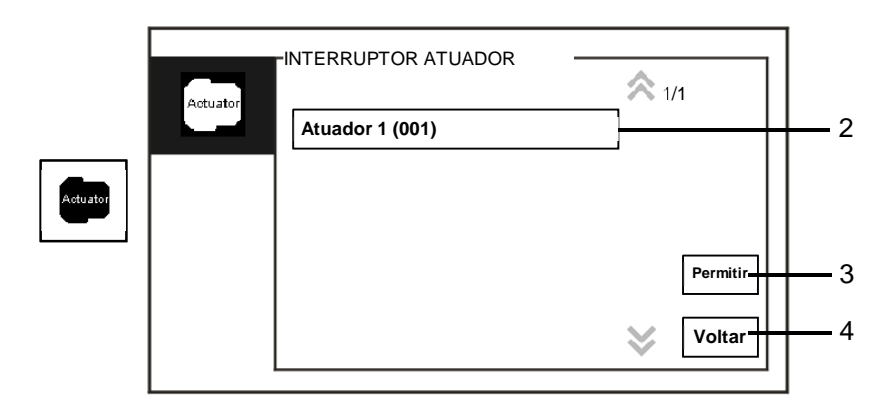

### Fig. 15 Interruptor atuador

O menu "Interruptor atuador" tem as seguintes funções:

| N.º | Funções                                                           |
|-----|-------------------------------------------------------------------|
| 1   | Actuator list (Lista de atuadores)                                |
|     | - Estabeleça uma lista de atuadores clicando em "configurações do |
|     | sistema (avançadas) - interruptor atuador".                       |
| 2   | "Permitir"                                                        |
|     | - Prima este botão para ativar o atuador selecionado.             |
| 3   | "Voltar"                                                          |
|     | - Prima este botão para voltar ao ecrã inicial.                   |

### 4.2.7 Lista de utilizadores

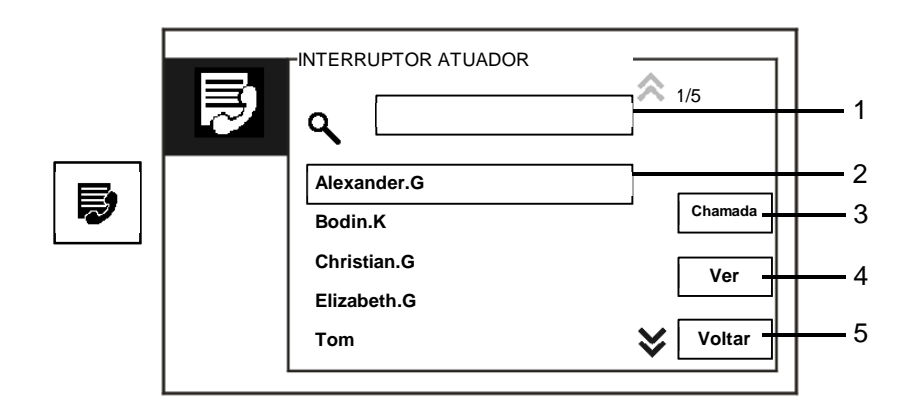

Fig. 16 Lista de utilizadores

O menu "Contato" tem as seguintes funções:

| N.º | Funções                                                             |
|-----|---------------------------------------------------------------------|
| 1   | " Search box (Caixa de pesquisa)"                                   |
|     | - Procure um nome de utilizador introduzindo algumas letras do nome |
|     | próprio.                                                            |
| 2   | " Contact list (Lista de contactos)"                                |
|     | - Exibe a lista de contactos.                                       |
| 3   | "Chamada"                                                           |
|     | - Prima este botão para chamar o contacto selecionado.              |
| 4   | "Ver"                                                               |
|     | - Mostra informações específicas do contacto selecionado.           |
| 5   | "Voltar"                                                            |
|     | - Prima este botão para voltar ao ecrã inicial.                     |

Prima o botão "View (Ver)" para mostrar informações específicas da lista de contactos.

|   | CONTATO         |             |        |
|---|-----------------|-------------|--------|
| Ð | Nome do usuário | Alexander.G |        |
|   | Endereço lógico | 00000301    |        |
|   | Endereço fisíco | 00001       |        |
|   |                 |             |        |
|   |                 |             | Voltar |
|   |                 |             |        |

Fig. 17 Informações específicas da lista de contactos

### 4.2.8 Historial

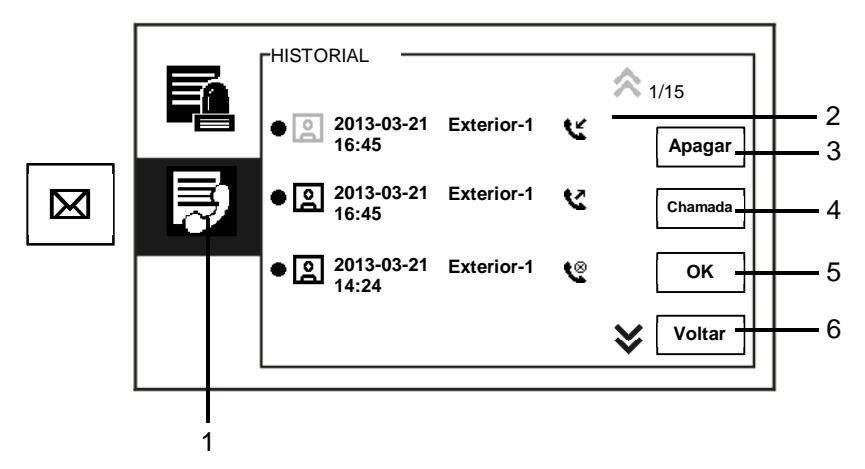

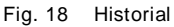

O menu "History (Historial)" tem as seguintes funções:

| N.º | Funções                                                                                                    |
|-----|----------------------------------------------------------------------------------------------------|
| 1   | Clique em "History (Historial)".                                                                                                    |
| 2   | <ul> <li>Podem ser registados até 100 eventos no menu de " history menu<br/>(historial)".</li> <li>Será apresentado um ícone se a função de captura de ecrã estiver<br/>ativada. Se a função de captura de ecrã não<br/>estiver ativada, o ícone estará desativado.</li> <li>A data, a hora e o tipo de evento serão gravados em<br/>conjunto com a captura de ecrã.</li> <li>Instruções: significa chamadas efetuadas<br/>significa chamadas recebidas</li> </ul> |
| 3   | "Apagar"<br>- Prima este botão para eliminar a chamada selecionada do histórico.                                                                                                    |
| 4   | "Chamada"<br>- Prima este botão para chamar o número selecionado a partir da estação<br>exterior.                                                                                                    |
| 5   | "OK"<br>- Prima este botão para ver as informações específicas.                                                                                                    |
| 6   | "Voltar"                                                                                                    |

- Prima este botão para voltar ao ecrã inicial.

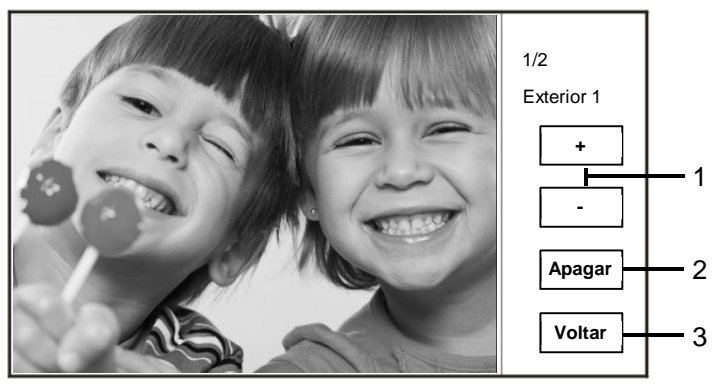

Prima o botão "OK" para ver informações específicas.

### Fig. 19 Informações específicas do histórico

|     | - ~                                                                        |
|-----|----------------------------------------------------------------------------|
| N.º | Funçoes                                                                    |
| 1   | Prima o botão "Plus / Minus (Mais / Menos)" para ver a fotografia anterior |
|     | ou seguinte.                                                               |
| 2   | "Apagar"                                                                   |
|     | - Prima este botão duas vezes para eliminar a fotografia.                  |
| 3   | "Voltar"                                                                   |
|     | - Prima este botão para voltar ao menu "History (Historial)".              |

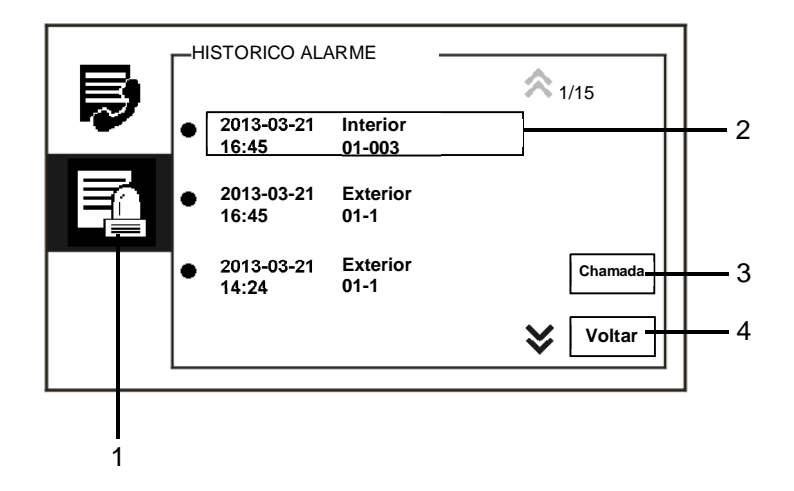

### Fig. 20 Histórico de alarme

### O menu "Historico Alarme" tem as seguintes funções:

| N.º | Funções                                                                |
|-----|------------------------------------------------------------------------|
| 1   | Clique em "Historico Alarme".                                          |
| 2   | Podem ser registados até 500 alarmes no menu "Historico Alarme".       |
|     | - A data e a hora de um alarme são registados juntamente com o evento. |
| 3   | "Chamada"                                                              |
|     | - Prima este botão para chamar o número selecionado no histórico       |
| 4   | "Voltar"                                                               |
|     | - Prima este botão para voltar ao ecrã inicial.                        |

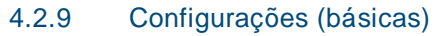

### 4.2.9.1 Configurações de tom de toque

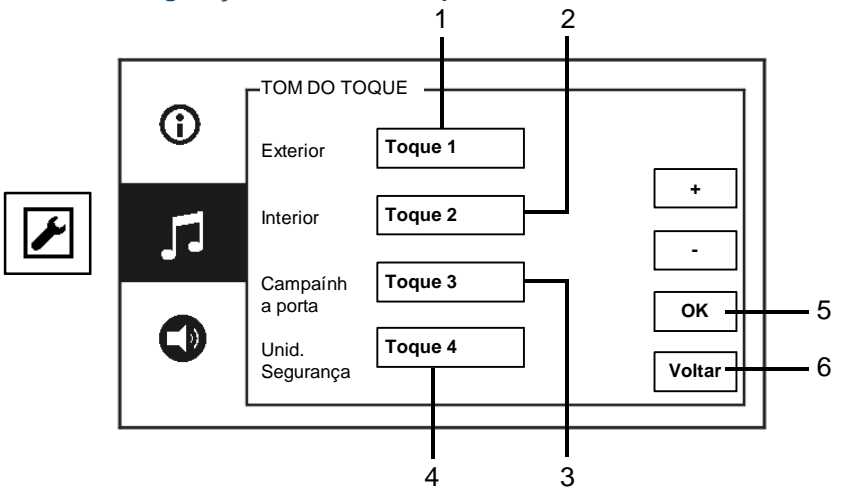

### Fig. 21 Configurações de tom de toque

| 0 | menu | "Tom | do too | ue" | tem | as | seauintes | funcões: |
|---|------|------|--------|-----|-----|----|-----------|----------|
| ~ |      |      |        | 1~~ |     | ~~ | 0090      |          |

| N.º | Funções                                                               |
|-----|-----------------------------------------------------------------------|
| 1   | Prima o botão "Plus / Minus (Mais / Menos)" para selecionar um som de |
|     | campainha para chamadas das estações exteriores.                      |
| 2   | Prima o botão "Plus / Minus (Mais / Menos)" para selecionar um som de |
|     | campainha para chamadas das estações interiores.                      |
| 3   | Prima o botão " Plus / Minus (Mais / Menos)" para selecionar o som de |
|     | campainha igual ao de uma campainha da porta de um apartamento.       |
| 4   | Prima o botão "Plus / Minus (Mais / Menos)" para selecionar um som de |
|     | campainha para chamadas das unidades de segurança                     |
| 5   | "ОК"                                                                  |
|     | - Prima este botão para guardar as definições.                        |
| 6   | "Voltar"                                                              |
|     | - Prima este botão para voltar ao ecrã inicial.                       |

### 4.2.9.2 Configurações do volume

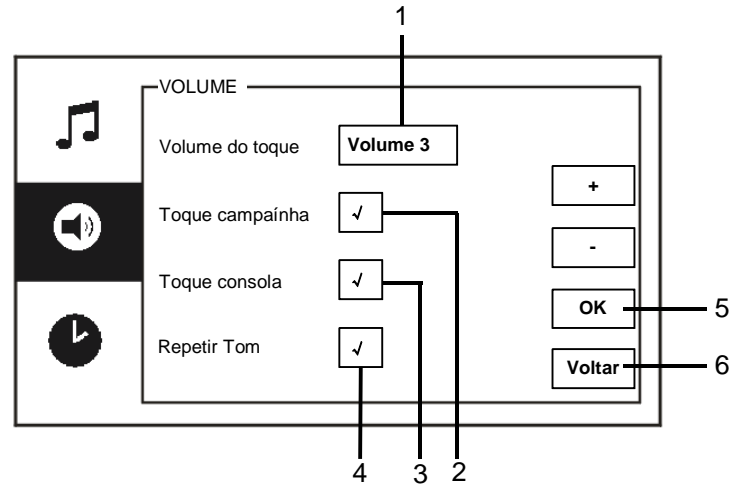

### Fig. 22 Configurações do volume

O menu "Volume" tem as seguintes funções:

| N.º | Funções                                                                    |
|-----|----------------------------------------------------------------------------|
| 1   | "Volume do toque"                                                          |
|     | - Priam o botão "Plus / Minus (Mais / Menos)" para definir o volume do     |
|     | som da campainha.                                                          |
| 2   | "Toque campaínha"                                                          |
|     | - Ativa/desativa o tom de resposta reproduzido quando premir o botão       |
|     | tátil.                                                                     |
| 3   | "Toque consola"                                                            |
|     | - Ativa/desativa o tom de resposta reproduzido quando premir o ecrã tátil. |
| 4   | Pode definir o tom como fixo ou ciclo.                                     |
| 5   | "OK"                                                                       |
|     | - Prima este botão para guardar as definições.                             |
| 6   | "Voltar"                                                                   |
|     | - Prima este botão para voltar ao ecrã inicial                             |

### 4.2.9.3 Configurações de data e hora

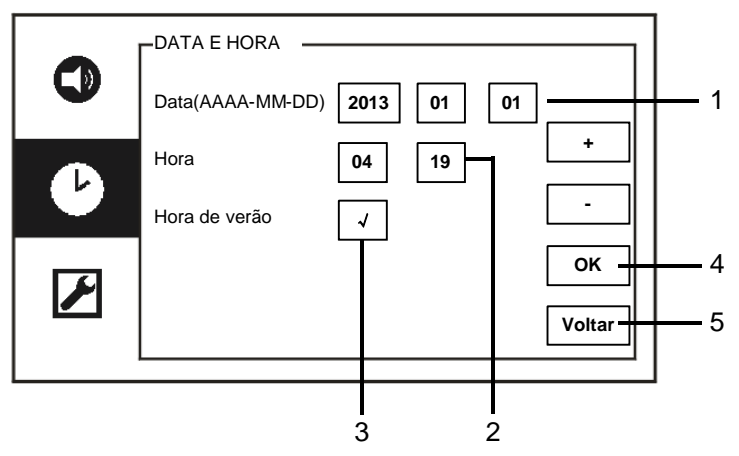

Fig. 23 Configurações de data e hora

O menu "Data e hora" tem as seguintes funções:

| N.º | Funções                                                            |
|-----|--------------------------------------------------------------------|
| 1   | "Data"                                                             |
|     | - Prima o botão "Plus / Minus (Mais / Menos)" para definir a data. |
| 2   | "Hora"                                                             |
|     | - Prima o botão "Plus / Minus (Mais / Menos)" para definir a hora. |
| 3   | "Hora de verão"                                                    |
|     | - Marque a caixa para ativar/desativar a hora de verão.            |
| 4   | "OK"                                                               |
|     | - Prima este botão para guardar as definições.                     |
| 5   | "Voltar"                                                           |
|     | - Prima este botão para voltar ao ecrã inicial.                    |

### 4.2.9.4 Outras configurações

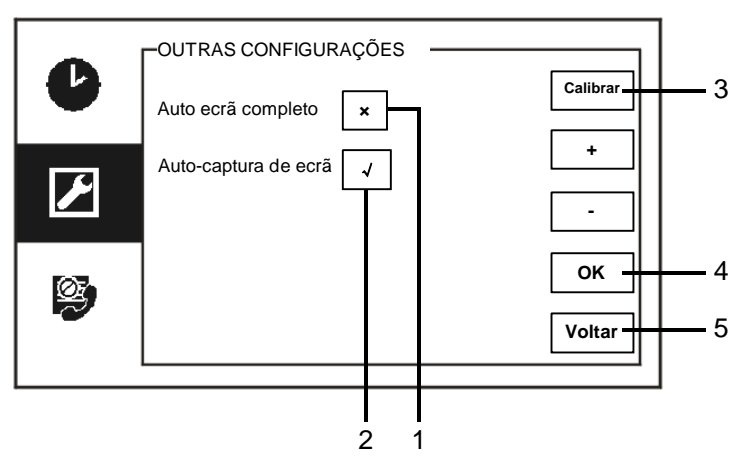

### Fig. 24 Outras configurações

O menu "Outras configurações" tem as seguintes funções:

| N.º | Funções                                                                 |
|-----|-------------------------------------------------------------------------|
| 1   | "Auto ecrã completo"                                                    |
|     | - Marque a caixa ou prima os botões " Plus / Minus (Mais / Menos)" para |
|     | ativar/desativar a função de auto ecrã completo.                        |
| 2   | "Auto-captura de ecrã"                                                  |
|     | - Marque a caixa (mudança automática) ou prima os botões "Plus / Minus  |
|     | (Mais / Menos)" para ativar/desativar a função de auto-captura de ecrã. |
| 3   | "Calibrar"                                                              |
|     | - Se os botões e os gráficos associados não estiverem sobrepostos, o    |
|     | ecrã deve ser calibrado.                                                |
|     | - Prima o botão "calibrar" e confirme se a caixa de diálogo é exibida.  |
|     | Marque os 5 pontos exibidos consecutivamente. Por fim, confirme a       |
|     | caixa de diálogo exibida.                                               |
|     | A calibragem do ecrã estará assim concluída.                            |
| 4   | "OK"                                                                    |
|     | - Prima este botão para guardar as definições.                          |
| 5   | "Voltar"                                                                |
|     | - Prima este botão para voltar ao ecrã inicial.                         |

### 4.2.9.5 Configurações de idioma

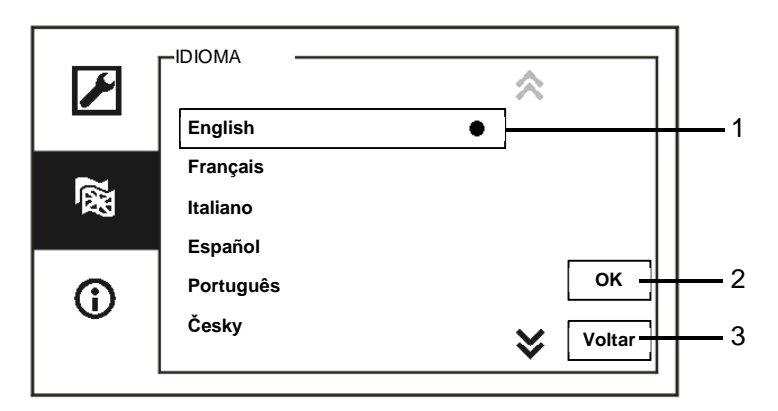

Fig. 25 Configurações de idioma

### O menu "Idioma" tem as seguintes funções:

| N.º | Funções                                          |
|-----|--------------------------------------------------|
| 1   | Idiomas (caixa de listagem)                      |
|     | - Aqui, são apresentados os idiomas disponíveis. |
|     | - O idioma atual é assinalado com um ponto.      |
| 2   | "ОК"                                             |
|     | - Prima este botão para guardar as definições.   |
| 3   | "Voltar"                                         |
|     | - Prima este botão para voltar ao ecrã inicial.  |

### 4.2.9.6 Informação

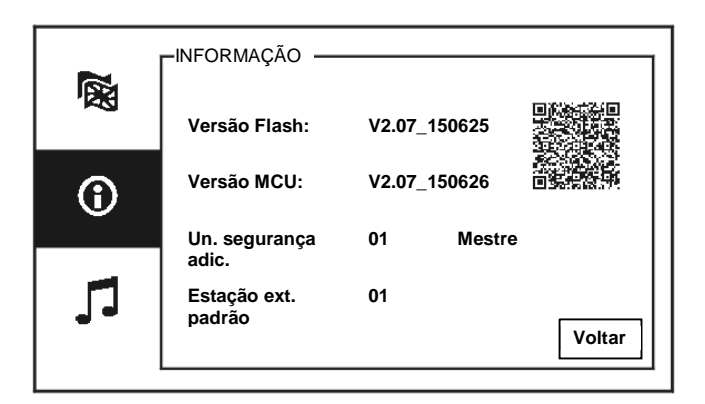

Fig. 26 Informação do sistema

Exibe a versão atual e o endereço da unidade de segurança (efetue a leitura do código QR para obter instruções para esta unidade de segurança)

### 4.2.10 Configurações (avançadas)

Introduza a palavra-passe do sistema para aceder às configurações avançadas. A palavra-passe predefinida é 345678.

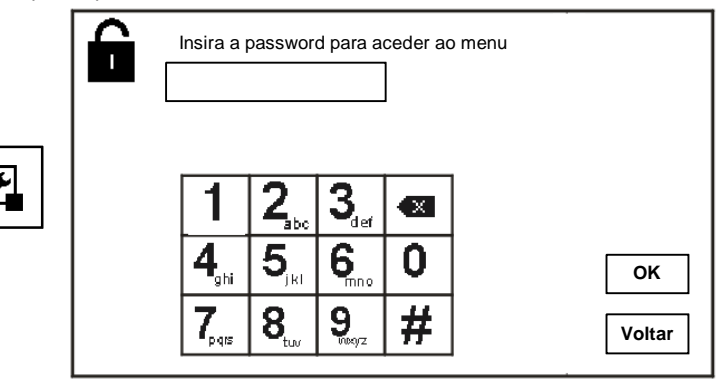

Fig. 27 Palavra-passe

# Interruptor atuador Atuador 1 (001) Adiciona Alterar Alterar Apagar 4 Voltar 5

### 4.2.10.1 Configurações do interruptor atuador

Fig. 28 Configurações do interruptor atuador

| N.º | Funções                                                    |
|-----|------------------------------------------------------------|
| 1   | Atuador (caixa de listagem)                                |
|     | - Aqui, são apresentados os atuadores disponíveis.         |
| 2   | "Adiciona"                                                 |
|     | - Prima este botão para adicionar um novo atuador.         |
|     | Podem ser adicionados até 10 interruptores atuadores.      |
| 3   | "Modificar"                                                |
|     | - Prima este botão para modificar os atuadores existentes. |
| 4   | "Apagar"                                                   |
|     | - Prima este botão duas vezes para eliminar um atuador.    |
| 5   | "Voltar"                                                   |
|     | - Prima este botão para voltar ao ecrã inicial.            |

O menu "Interruptor atuador" tem as seguintes funções:

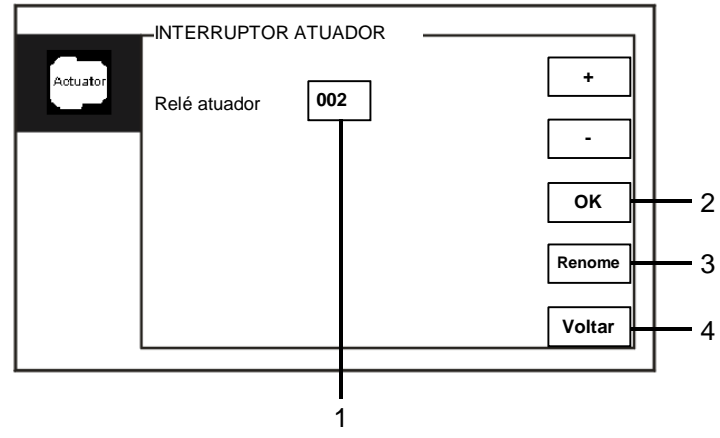

Prima o botão "Adicionar" para adicionar um novo atuador

Fig. 29 Configurações do interruptor atuador

|  | 0 | botão | "Adicionar" | tem as | sequintes | funcões: |
|--|---|-------|-------------|--------|-----------|----------|
|--|---|-------|-------------|--------|-----------|----------|

| N.º | Funções                                                                  |
|-----|--------------------------------------------------------------------------|
| 1   | Para adicionar uma nova lista de atuadores                               |
|     | - Altere o endereço de destino deslocando-se para cima, desde 001 a 199, |
|     | com os botões "Plus / Minus (Mais / Menos)"                              |
| 2   | "OK"                                                                     |
|     | - Prima este botão para guardar as definições.                           |
| 3   | " Renome"                                                                |
|     | - Prima este botão para mudar o nome do atuador.                         |
| 4   | "Voltar"                                                                 |
|     | - Prima este botão para voltar ao ecrã inicial.                          |

# BOTÂO DE PROGRAMAÇÂO Botão 1 Soltar 2º-tranca 1 Botão 2 Nenhum -Botão 3 Nenhum -OK 2 Voltar 3

### 4.2.10.2 Configurações do botão de programação

Fig. 30 Configurações do botão de programação

| N.º | Funções                                                                                             |
|-----|----------------------------------------------------------------------------------------------------|
| 1   | Botão 1                                                                                             |
|     | <ul> <li>Defina a função do botão de programa utilizando os botões "Mais /<br/>Menos".</li> </ul>   |
|     | - As funções disponíveis incluem, por exemplo, "release 2nd-lock (Soltar                            |
|     | 2º-tranca)" e " enable switch actuator (ativar interruptor atuador)"                                |
|     | <ul> <li>"2nd-lock (2<sup>a</sup> fechadura)" significa a fechadura ligada a uma estação</li> </ul> |
|     | exterior (NC-NO-COM)                                                                                |
|     | - Apenas a lista de atuadores existentes está disponível com este botão                             |
|     | de programa.                                                                                        |
| 2   | "OK"                                                                                                |
|     | - Prima este botão para guardar as definições.                                                      |
| 3   | "Voltar"                                                                                            |
|     | - Prima este botão para voltar ao ecrã inicial.                                                     |

O botão "Botão De Programação" tem as seguintes funções:

# LISTA DE GESTÃO DO UTILIZADOR Nome do usuário Endereço lógico Adiciona Editar Voltar 5

### 4.2.10.3 Gestão da lista de utilizadores

Fig. 31 Gestão da lista de utilizadores

| N.º | Funções                                                               |  |  |  |  |
|-----|-----------------------------------------------------------------------|--|--|--|--|
| 1   | "Nome do usuário"                                                     |  |  |  |  |
|     | - Adicione uma lista de contactos por nome de utilizador.             |  |  |  |  |
| 2   | "Endereço lógico"                                                     |  |  |  |  |
|     | - Adicione uma lista de contactos por endereço lógico, por exemplo, o |  |  |  |  |
|     | número do seu apartamento 0101.                                       |  |  |  |  |
| 3   | "Adiciona"                                                            |  |  |  |  |
|     | - Prima este botão para adicionar uma nova lista de contactos.        |  |  |  |  |
| 4   | "Editar"                                                              |  |  |  |  |
|     | - Prima este botão para editar uma lista de contactos existentes.     |  |  |  |  |
| 5   | "Voltar"                                                              |  |  |  |  |
|     | - Prima este botão para voltar ao ecrã inicial.                       |  |  |  |  |

O menu "Botâo De Programação" tem as seguintes funções:

| LIS             | LISTA DE GESTÃO DO UTILIZADOR |   |   |   |   |     |       |       |   |   |        |          |
|-----------------|-------------------------------|---|---|---|---|-----|-------|-------|---|---|--------|----------|
| Endereço fisíco |                               |   |   |   | N | ome | do us | uário |   |   |        |          |
|                 |                               |   |   |   |   |     |       |       |   |   |        | 1        |
|                 |                               |   |   |   | _ |     |       |       |   |   |        |          |
|                 |                               | 4 |   | 2 |   | 5   | 6     | 7     | • | 6 | 1      |          |
| 1               | 0                             | 1 | 2 | 3 | 4 | 5   | 0     | · /   | ° | 9 |        |          |
|                 | a                             | b | с | d | е | f   | g     | h     | i | j |        |          |
|                 | k                             | T | m | n | 0 | р   | q     | r     | s | ; |        | <u> </u> |
|                 | t                             | u | v | w | х | у   | z     | _     |   | 躑 | Voltar | <u> </u> |
|                 |                               |   |   |   |   |     |       |       |   |   |        |          |

Adicionar uma lista de contactos por nome de utilizador:

### Fig. 32 Nome de utilizador

Prima o botão "Adiciona" para adicionar um novo nome de utilizador. Estão disponíveis as seguintes funções:

| N.º | Funções                                                                                                    |
|-----|----------------------------------------------------------------------------------------------------|
| 1   | <ul> <li>Introduza o endereço físico e o nome de utilizador quando adicionar uma nova lista de contactos.</li> <li>Endereço físico: o endereço de uma estação interior, de 001 a 250, que é um código interno enviado através do barramento e identificado por todos os dispositivos do sistema. (Definido através dos interruptores</li> </ul> |
|     | X100, X10, X1 da estação interior)<br>- Nome de utilizador: Nome de um morador.                                                                                                    |
| 2   | "OK"<br>- Prima este botão para guardar as definições.                                                                                                    |
| 3   | "Voltar"<br>- Prima este botão para voltar ao ecrã inicial.                                                                                                    |

Editar a lista de contactos:

| LISTA DE GESTAO DO UTILIZADOR                                     | ] 1   |
|-------------------------------------------------------------------|-------|
| Alexander.G<br>Bodin.K<br>Christian.G<br>Elizabeth.G<br>Tom Volta | 2<br> |

Fig. 33 Editar um nome de utilizador

| Editar | o nome          | de utili | zador. | Estão | dispor  | níveis | as s | equintes | func        | :ões: |
|--------|-----------------|----------|--------|-------|---------|--------|------|----------|-------------|-------|
|        | • • • • • • • • | ~~ ~~    |        |       | 0.0000. |        | ~~ ~ | ogan noo | · • · · · ų |       |

| N.º | Funções                                                              |  |  |  |  |  |  |
|-----|----------------------------------------------------------------------|--|--|--|--|--|--|
| 1   | Search box (Caixa de pesquisa)                                       |  |  |  |  |  |  |
|     | - Procure o nome de utilizador introduzindo algumas letras do nome   |  |  |  |  |  |  |
|     | próprio.                                                             |  |  |  |  |  |  |
| 2   | User name (Nome de utilizador)- (caixa de listagem)                  |  |  |  |  |  |  |
|     | - Aqui, são apresentados os nomes de utilizador disponíveis.         |  |  |  |  |  |  |
| 3   | "Alterar"                                                            |  |  |  |  |  |  |
|     | - Alterar a informação específica de nomes de utilizador existentes. |  |  |  |  |  |  |
| 4   | "Apagar"                                                             |  |  |  |  |  |  |
|     | - Clique duas vezes neste botão para eliminar um nome de utilizador. |  |  |  |  |  |  |
| 5   | "Voltar"                                                             |  |  |  |  |  |  |
|     | - Prima este botão para voltar ao ecrã inicial.                      |  |  |  |  |  |  |

|    |                               |      | ст Ĩ ( |   |   |   |       |       |      |   |        |          |
|----|-------------------------------|------|--------|---|---|---|-------|-------|------|---|--------|----------|
|    | LISTA DE GESTAU DU UTILIZADOR |      |        |   |   |   |       |       |      |   |        |          |
|    | Ende                          | reço | fisíco | ) |   | E | ndere | ço ló | gico |   |        |          |
|    |                               |      |        |   |   |   |       |       |      |   |        | -1       |
| '  |                               |      |        |   |   |   |       |       |      |   | 1      |          |
| Ι. |                               |      |        |   |   |   |       |       |      |   |        |          |
|    | 0                             | 1    | 2      | 3 | 4 | 5 | 6     | 7     | 8    | 9 |        |          |
|    | а                             | b    | с      | d | е | f | g     | h     | i    | j |        |          |
|    | k                             | I    | m      | n | 0 | р | q     | r     | s    | ; | ОК     | <u> </u> |
|    | t                             | u    | v      | w | х | у | z     | _     |      | 躑 | Voltar | 3        |
| ·  |                               |      |        |   |   |   |       |       |      |   |        |          |

Adicionar ou editar uma lista de contactos por endereço lógico:

### Fig. 34 Gestão da lista de utilizadores

| Editar | ou adicionar | um endereco | lóaico. | Estão dis | poníveis a | as sequintes | funcões: |
|--------|--------------|-------------|---------|-----------|------------|--------------|----------|
|        |              |             |         |           |            |              |          |

| N.º | Funções                                                                  |  |  |  |  |  |
|-----|--------------------------------------------------------------------------|--|--|--|--|--|
| 1   | Introduza o endereço físico e o endereço lógico do utilizador quando     |  |  |  |  |  |
|     | adicionar uma nova lista de contactos.                                   |  |  |  |  |  |
|     | - Endereço físico: o endereço de uma estação interior, de 001 a 250, que |  |  |  |  |  |
|     | é um código interno enviado através do barramento e identificado por     |  |  |  |  |  |
|     | todos os dispositivos do sistema. (Definido através dos interruptores    |  |  |  |  |  |
|     | X100, X10, X1 da estação interior)                                       |  |  |  |  |  |
|     | - Endereço lógico: o código que os visitantes introduzem ao chamar um    |  |  |  |  |  |
|     | morador. Geralmente, o endereço lógico é o número do apartamento de      |  |  |  |  |  |
|     | um morador, que é diferente do endereço físico.                          |  |  |  |  |  |
| 2   | "OK"                                                                     |  |  |  |  |  |
|     | - Prima este botão para guardar as definições.                           |  |  |  |  |  |
| 3   | "Voltar"                                                                 |  |  |  |  |  |
|     | - Prima este botão para voltar ao ecrã inicial.                          |  |  |  |  |  |

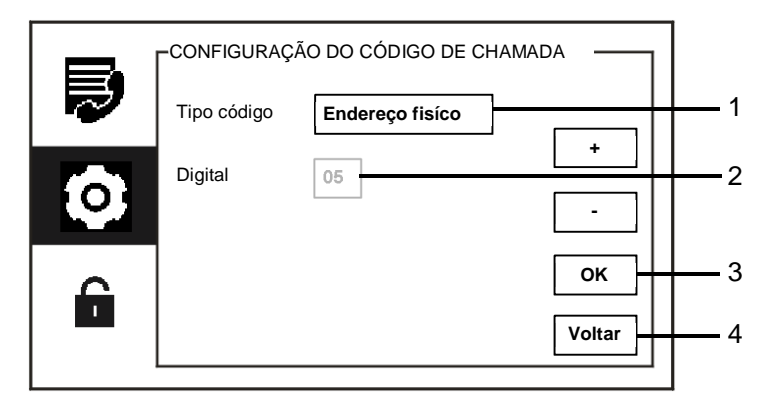

### 4.2.10.4 Configurações do código de chamada

Fig. 35 Configurações do código de chamada

| O menu | "Configurac | ões do | códiao d | e chamada"     | tem as s | equintes | funcões: |
|--------|-------------|--------|----------|----------------|----------|----------|----------|
| •      | 0000000000  |        |          | 0 011011101010 |          |          |          |

| N.º | Funções                                                                 |
|-----|-------------------------------------------------------------------------|
| 1   | Tipo código                                                             |
|     | - Marque a caixa (mudança automática) ou prima os botões "Plus / Minus  |
|     | (Mais / Menos)" para alterar o tipo de código.                          |
|     | - O utilizador pode selecionar e clicar num endereço físico para chamar |
|     | uma estação interior.                                                   |
|     | - O utilizador pode selecionar e clicar num endereço lógico (o endereço |
|     | lógico é configurado no menu "lista de gestão do utilizador").          |
| 2   | Digital                                                                 |
|     | - Quando escolher um endereço lógico, deverá definir os números do      |
|     | endereço utilizando os botões "Plus / Minus (Mais / Menos)". (estão     |
|     | disponíveis os números 01-08 e os números do endereço lógico devem      |
|     | corresponder aos números definidos no menu "lista de gestão do          |
|     | utilizador")                                                            |
| 3   | "OK"                                                                    |
|     | - Prima este botão para guardar as definições.                          |
| 4   | "Voltar"                                                                |
|     | - Prima este botão para voltar ao ecrã inicial.                         |

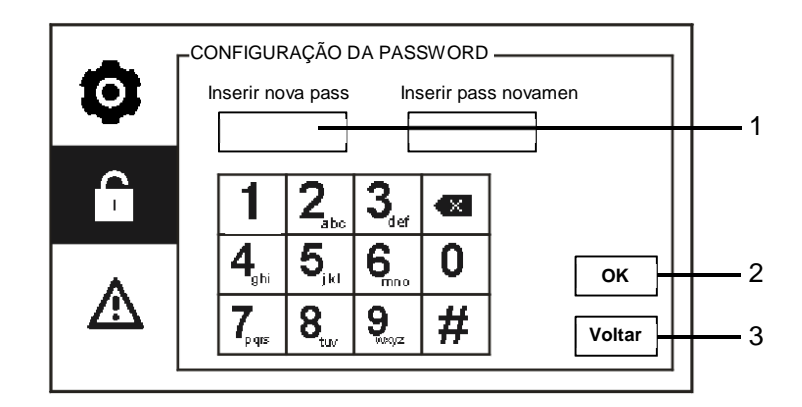

### 4.2.10.5 Configurações da palavra-passe

Fig. 36 Configurações da palavra-passe

| O menu "Configuração da password" tem as seguintes funço |
|----------------------------------------------------------|
|----------------------------------------------------------|

| N.º | Funções                                                           |
|-----|-------------------------------------------------------------------|
| 1   | Introduza uma nova palavra-passe do sistema. A palavra-passe deve |
|     | incluir 6 dígitos.                                                |
| 2   | "OK"                                                              |
|     | - Prima este botão para guardar as definições.                    |
| 3   | "Voltar"                                                          |
|     | - Prima este botão para voltar ao ecrã inicial.                   |

### 4.2.10.6 Reset padrão de fábrica

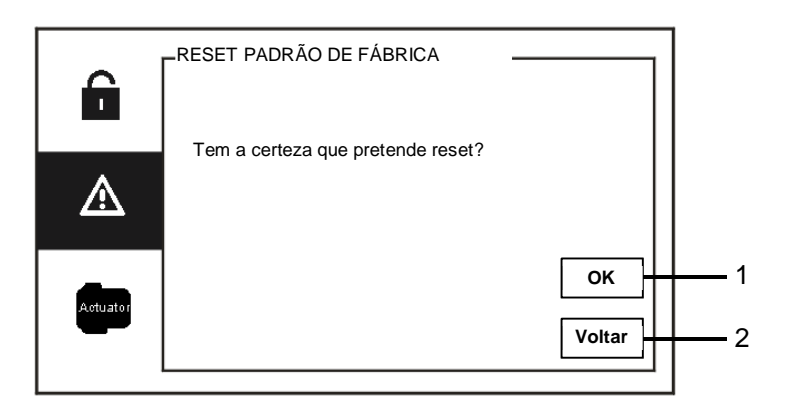

Fig. 37 Reset padrão de fábrica

| O menu Resel padrao de labilca tem as seguintes lunções. |                                                 |  |
|----------------------------------------------------------|-------------------------------------------------|--|
| N.º                                                      | Funções                                         |  |
| 1                                                        | "OK"                                            |  |
|                                                          | - Prima este botão para guardar as definições.  |  |
| 2                                                        | "Voltar"                                        |  |
|                                                          | - Prima este botão para voltar ao ecrã inicial. |  |

O menu "Reset padrão de fábrica" tem as seguintes funções:

### 4.2.10.7 Redefinir password e Limpar todos os dados

Se esquecer a palavra-passe do sistema, deverá aceder ao modo de engenheiro para repor a palavra-passe do sistema.

Mantenha premido o número "0" enquanto prime "11411" para aceder ao modo de engenheiro dentro de 120 segundos quando a unidade de segurança estiver ligada.

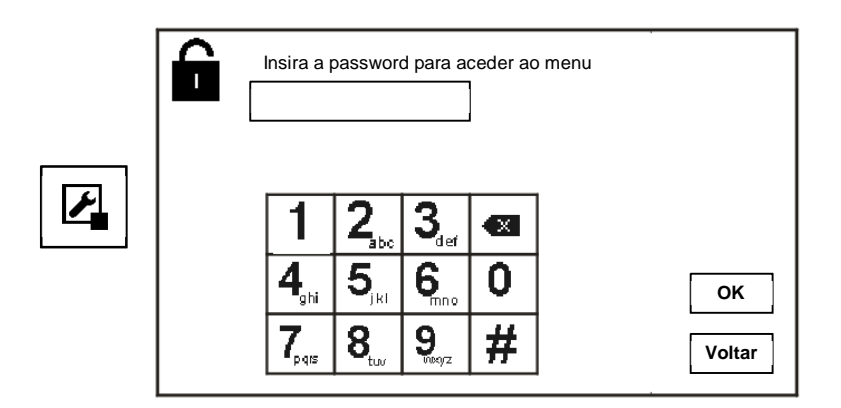

Fig. 38 Redefinir password e Limpar todos os dados

No modo de engenheiro, pode também limpar todos os dados no menu, incluindo as listas de interruptores atuadores, as listas de utilizadores, o histórico, etc.

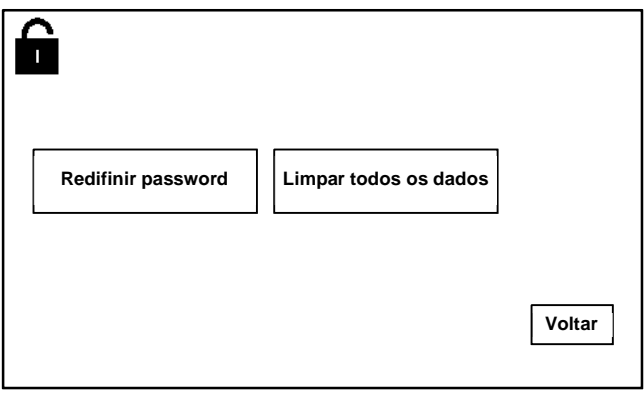

Fig. 39 Redefinir password e Limpar todos os dados

# 4.3

# Limpeza Atenção

# Risco de danos na superfície do ecrã.

A superfície do ecrã pode ser danificada por objetos rígidos ou afiados! Nunca utilize objetos desse tipo para introduzir dados no ecrã tátil.

- Utilize o seu dedo ou uma caneta de plástico.

A superfície do ecrã pode ser danificada por líquidos de limpeza ou agentes abrasivos!

- Limpe a superfície com um pano macio e líquido de limpeza para vidros disponível comercialmente.
- Nunca utilize agentes de limpeza abrasivos.

### 4.4 Ajustar o dispositivo

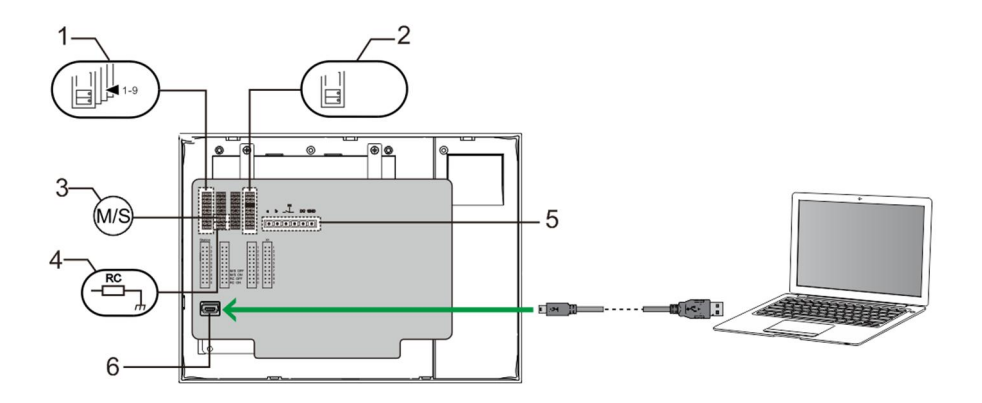

### Fig. 40:

1. Station (Estação)

Jumper para definir o endereço da estação exterior predefinida

2. X1

Jumper para definir o endereço da unidade de segurança

### 3. Master /Slave function (Função principal / secundário)

Apenas uma unidade de segurança em cada edifício deve ser definida como "Principal" (o jumper deve ser definido como "M/S on" (P/S ativado)). Todas as unidades de segurança adicionais no mesmo edifício devem ser definidas como "Secundária"

(o jumper deve ser definido como "M/S off" (P/S desativado)).

### 4. Terminal resistor (Resistência do terminal)

Em instalações de vídeo ou instalações de áudio e vídeo mistas, o jumper deve ser definido como "RC on" (RC ligado) no último dispositivo da linha.

5. a b = Ligação de barramento

= Ligação da campainha da porta

DC GND = Fonte de alimentação adicional

### 6. USB connector (Conector USB)

Conector USB para ligação ao PC: transferir/enviar a configuração. por exemplo, transferir as listas de contactos.

# 5 Dados técnicos

| Designação           | Valor                       |
|----------------------|-----------------------------|
| Resolução do ecrã:   | 480 x 272                   |
| Tamanho do ecrã:     | 4,3"                        |
| Temperatura em       | -10 °C - +55 °C             |
| funcionamento        |                             |
| Temperatura de       | -40 °C - +70°C              |
| armazenamento        |                             |
| Proteção             | IP 30                       |
| Grampos de fio único | 2 x 0.28 mm² - 2 x 0.75 mm² |
| Grampos de fio fino  | 2 x 0.28 mm² - 2 x 0.75 mm² |
| Tensão de barramento | 20-30 V                     |
| Tamanho              | 144 mm x 198 mm x 45 mm     |

# 6 Montagem/Instalação

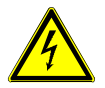

### Aviso

### Tensão elétrica!

No caso de contacto direto ou indireto com peças condutoras de tensão, há uma perigosa passagem de corrente pelo corpo. As consequências podem ser o choque elétrico, queimaduras ou a morte.

- Antes da montagem e da desmontagem, desligar a tensão da rede!
- Somente o pessoal especializado deve executar os trabalhos na rede 110-240 V!

### 6.1 Requisitos para a instalação elétrica

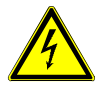

### Aviso

### Tensão elétrica!

Instale o dispositivo apenas se possuir os conhecimentos e experiência de engenharia elétrica necessários.

- A instalação incorreta coloca em perigo a sua vida e a vida do utilizador do sistema elétrico.
- A instalação incorreta pode causar danos materiais graves, como por exemplo devido a incêndio.

Os conhecimentos e requisitos técnicos mínimos necessários para a instalação são os seguintes:

- Aplique as "cinco regras de segurança" (DIN VDE 0105, EN 50110):
  - 1. Desligue a alimentação de energia;
  - 2. Impeça que esta possa voltar a ser ligada;
  - Certifique-se de que não existe tensão;
  - 4. Efetue a ligação à terra;
  - 5. Cubra ou obstrua os componentes adjacentes com corrente elétrica.
- Utilize equipamento de proteção pessoal adequado.
- Utilize apenas ferramentas e dispositivos de medição adequados.

 Verifique o tipo de rede de alimentação (sistema TN, sistema IT, sistema TT) para assegurar as seguintes condições de alimentação de energia (ligação clássica à terra, ligação à terra de proteção, medidas adicionais necessárias, etc.).

### 6.2 Instruções gerais de instalação

- Termine todas as secções do sistema de cabos através de um dispositivo de barramento ligado (por exemplo, estação interior, estação exterior, dispositivo do sistema).
- Não instale o controlador do sistema diretamente junto ao transformador da campainha e a outras fontes de energia (para evitar interferências).
- Não instale os cabos do barramento do sistema juntos aos cabos de 100-240 V.
- Não utilize cabos comuns para ligar fios dos trincos das portas e fios do barramento do sistema.
- Evite utilizar pontes entre tipos de cabos diferentes.
- Utilize apenas dois fios para o barramento do sistem num cabo de quatro núcleos ou de múltiplos núcleos.
- Durante a criação de circuitos, nunca instale o barramento de entrada e o de saída no mesmo cabo.
- Nunca instale o barramento interno e o externo no mesmo cabo.

### 6.3 Montagem

### Altura de instalação recomendada

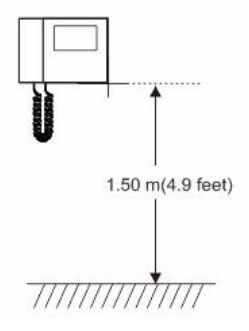

### Desmontagem

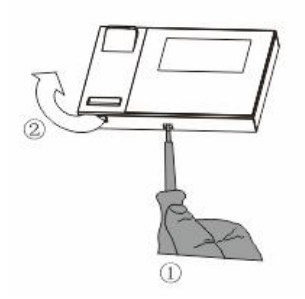

Abra a caixa do painel puxando o grampo na parte inferior do dispositivo.

### Tamanho da instalação

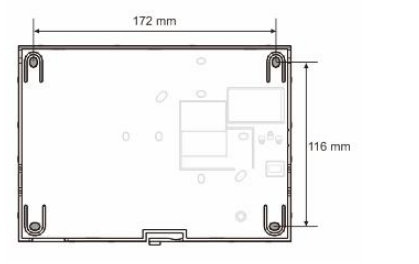

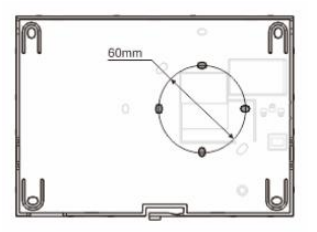

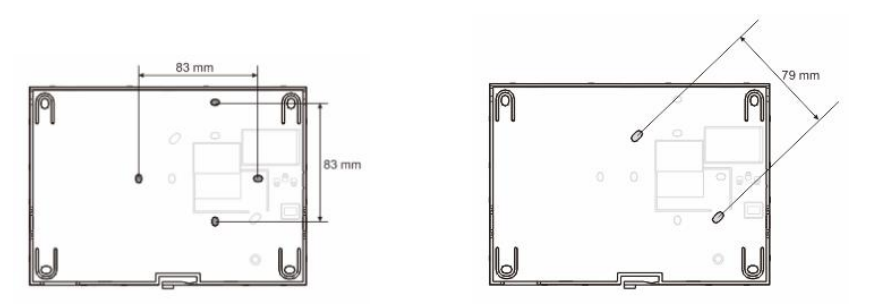

- 1. A parte inferior do dispositivo possui orifícios para fixação, que permitem fixar o dispositivo na parede de acordo com as instruções de dimensão acima.
- 2. A parte inferior do dispositivo pode ser fixada à caixa embutida existente. O tamanho da caixa embutida compatível é apresentado nas imagens acima.

### Cablagem

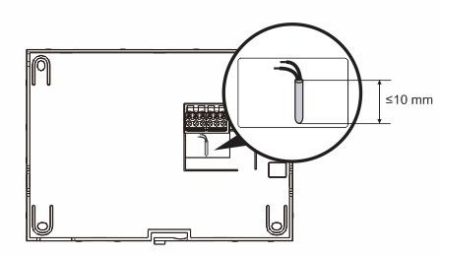

Fixe a parte inferior do dispositivo e ligue-a tendo como referência as imagens. A secção isolada da extremidade do cabo não deve ser superior a 10 mm.

### Configurações

Configure os endereços das estações exteriores preferidas e o endereço das estações interiores no jumper (consulte o capítulo " <u>Ajustar o dispositivo</u> ").

### Montagem na parede

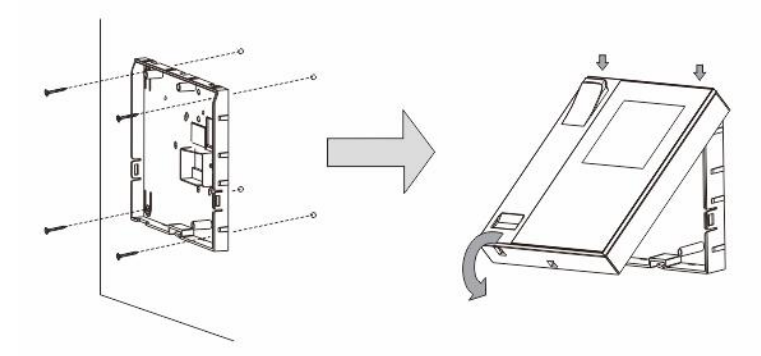

- 1. Fixe a parte inferior do dispositivo à parede.
- Coloque a parte superior do dispositivo na parte inferior. Coloque a parte superior do dispositivo no encaixe de fixação e exerça pressão na parte superior sobre a parte inferior do dispositivo até estas ficarem fixas pelo grampo.

### Montagem com caixa embutida

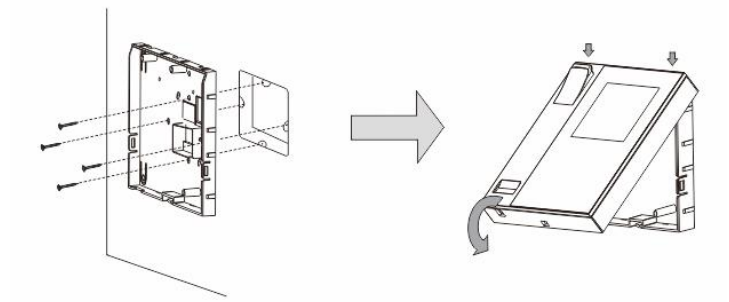

- 1. Fixe a parte inferior do dispositivo à caixa embutida existente.
- Coloque a parte superior do dispositivo na parte inferior: coloque a parte superior do dispositivo no encaixe de fixação e exerça pressão na parte superior sobre a parte inferior do dispositivo até estas ficarem fixas pelo grampo.

### Montagem com suporte de secretária

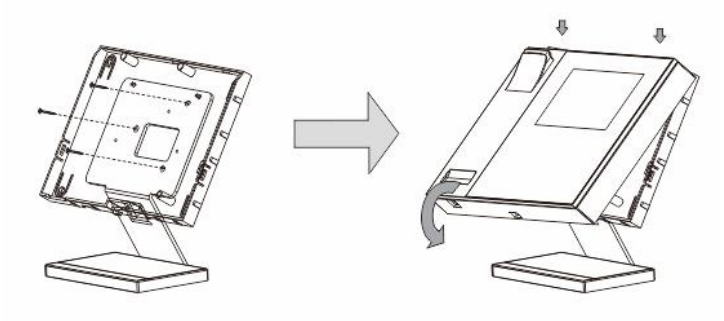

- 1. Fixe a parte inferior do dispositivo ao suporte de secretária.
- Coloque a parte superior do dispositivo na parte inferior: coloque a parte superior do dispositivo no encaixe de fixação e exerça pressão na parte superior sobre a parte inferior do dispositivo até estas ficarem fixas pelo grampo.

A instalação da estação interior está assim concluída.

### Aviso

Reservamos o direito de, a qualquer momento, efetuar alterações técnicas, bem como alterações ao conteúdo deste documento sem aviso prévio.

As especificações detalhadas acordadas no momento da encomenda aplicam-se a todas as encomendas. A ABB não aceita qualquer responsabilidade por possíveis erros ou falhas neste documento.

Reservamos todos os direitos sobre este documento, bem como sobre os tópicos e ilustrações incluídos no mesmo. O documento e o seu conteúdo, ou extratos do mesmo, não devem ser reproduzidos, transmitidos ou reutilizados por terceiros sem o consentimento prévio por escrito da ABB.

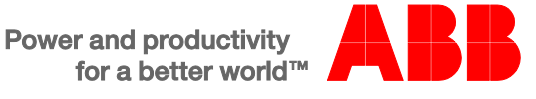